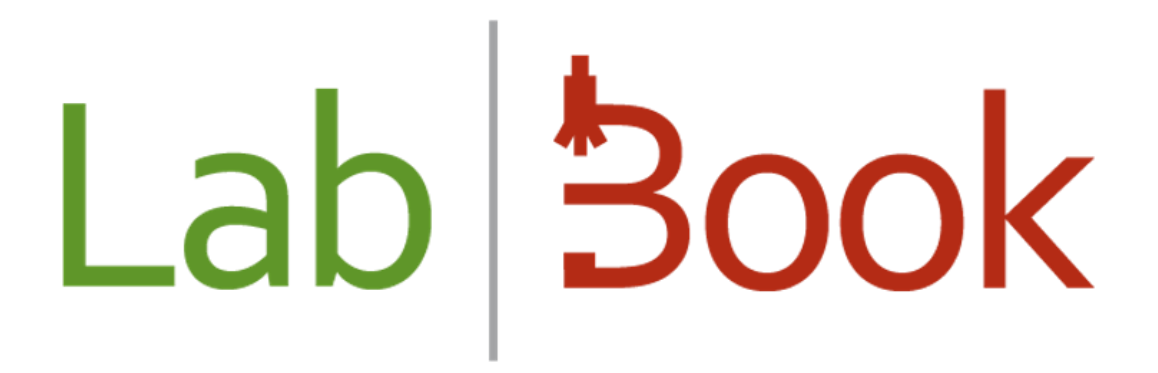

# Sample storage manual

## LabBook Version 3.5

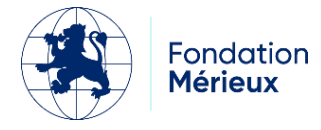

### Table of contents

| Foreword                              | 3 |
|---------------------------------------|---|
| Sample storage interface presentation | 3 |
| Definition of terms used              | 3 |
| Adding locations                      | 4 |
| Add room storage                      | 4 |
| Adding a sample                       | 5 |
| Sample destocking                     | 8 |
| Sample storage                        | 9 |

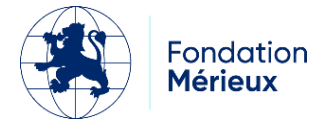

#### Foreword

This manual introduces the Sample Storage feature. This feature helps to trace samples stored in the laboratory in terms of location, quantity and content. The following profiles can access, write, modify and delete data on this feature: biologist, advanced technician, qualitician and qualitician technician.

#### Sample storage interface presentation

To access the sample storage interface, log in and click on the "Quality" menu, then on "Sample management".

On the interface, there's a table of samples containing information such as sample type, pathogen, patient, analyses to be carried out, ....

|                 | Sample Management                                 |   |                                            |   |                              |          |                                |        |                                       |       |      |                                  |                         |         |
|-----------------|---------------------------------------------------|---|--------------------------------------------|---|------------------------------|----------|--------------------------------|--------|---------------------------------------|-------|------|----------------------------------|-------------------------|---------|
| Display 25      | Display 25 🗸 entries Search:                      |   |                                            |   |                              |          |                                |        |                                       |       |      |                                  |                         |         |
| Action  🍦       | Туре                                              | ¢ | Pathogen                                   | ¢ | Patient                      | ¢        | Record                         | A      | Analysis                              |       | ¢    | Access                           |                         | ¢       |
| 0 -             | Crachat<br>Stored on 2025-04-07 11:34             |   | Actinomyces gerencseriae                   |   | diallo khady<br>GVGD7        |          | 2025030014<br>2025-03-05 00:00 | T<br>N | BMI<br>/licroscopie ZN de la tubercul | llose |      | p1 > ie22<br>[ <b>B22 ] &gt;</b> | ? > ie22 > i<br>[ A13 ] | b22     |
| 0 -             | Crachat<br>Stored on 2025-04-07 11:16             |   | Bacillus anthracis                         |   | Diop Oumou<br>YLCJ3 / cpil   |          |                                |        |                                       |       |      | p1 > ie22<br>[ <b>B22 ] &gt;</b> | ? > ie22 > i<br>[ A12 ] | b22     |
| 0 -             | Crachat<br>Stored on 2025-04-07 11:16             |   | Bacillus anthracis                         |   | Diop Oumou<br>YLCJ3 / cpil   |          |                                |        |                                       |       |      | p1 > ie22<br>[ <b>B22 ] &gt;</b> | ? > ie22 > i<br>[ A11 ] | b22     |
| 0 -             | Prélèvement urétral<br>Stored on 2025-03-21 15:43 |   | Fluoribacter bozemanae (Legionella)        |   | diallo diery<br>XZPY7        |          |                                |        |                                       |       |      | p1 > e1 ><br>[ cb1 ] >           | c1 > b1<br>[F1]         |         |
| 0 -             | Eau potable<br>Stored on 2025-03-13 11:28         |   | Francisella tularensis subsp. mediasiatica |   | Sané Samba<br>TDAT6          |          |                                |        |                                       |       |      | p1 > e1 ><br>[cb1] >             | c1 > b1<br>[ N2 ]       |         |
| 0 -             | Eau potable<br>Stored on 2025-03-13 11:28         |   | Francisella tularensis subsp. mediasiatica |   | Sané Samba<br>TDAT6          |          |                                |        |                                       |       |      | p1 > e1 ><br>[cb1] >             | c1 > b1<br>[v1]         |         |
| 0 -             | Crachat<br>Stored on 2025-03-13 11:19             |   | Bacteroides spp.                           |   | Diop Oumou<br>FKEH1          |          |                                |        |                                       |       |      | p1 > e1 ><br>[cb1] >             | c1 > b1<br>[A10]        |         |
| 0 -             | Sang<br>Stored on 2025-03-06 23:20                |   | Neisseria meningitidis                     |   | Dieng sarata<br>QIUS7 / CPCF | <b>b</b> |                                |        |                                       |       |      | p1 > e1 ><br>[cb1] >             | c1 > b1<br>[ cd1 ]      |         |
| Displaying 1 to | 8 of 8 entries                                    |   |                                            |   |                              |          |                                |        | Fir                                   | rst   | Prev | rious 1                          | Next                    | Last    |
| Back            |                                                   |   |                                            |   |                              |          |                                |        |                                       |       | Stor | age 🕶                            | Add an /                | Aliquot |

#### Definition of terms used

Before going any , let's define some key words that will come up a lot:

Aliquot: fractionated sample or pathological product.

Room: Storage space.

**Enclosure:** the enclosure can be represented by a refrigerator, for example, or a specialized container.

**Compartment:** compartments are the components of the speaker location.

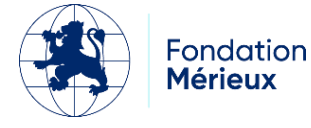

Boxes: boxes hold tubes containing aliquots (samples) and are stored in compartments.

#### Adding locations

Locations must be added according to the following hierarchy:

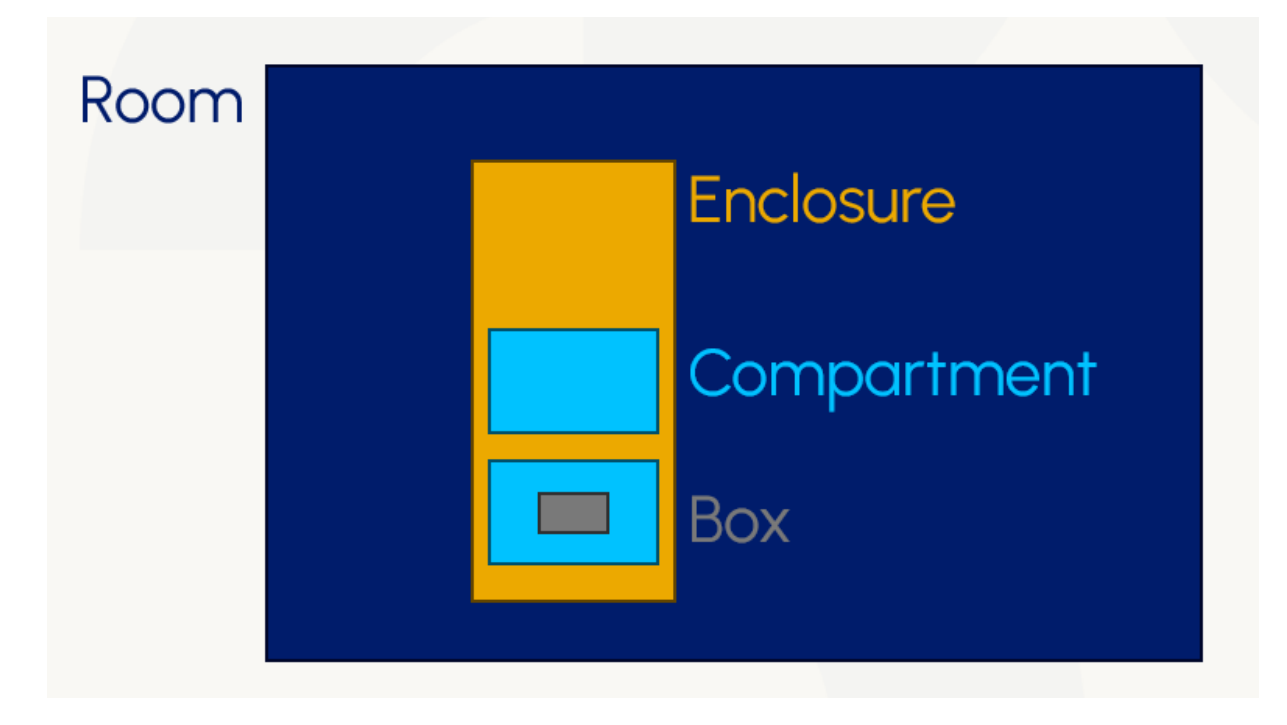

Click on "Storage" and choose a location.

| 0            | Cracnat<br>Stored on 2025-04-07 11:16             | Bacilius anthracis                         | Sample Management<br>Diop Oumou<br>YLCJ3 / cpil |       | p1 > le<br>[ B22 ]                    | 22 > 1022 ><br>> [ A11 ] | ID22    |
|--------------|---------------------------------------------------|--------------------------------------------|-------------------------------------------------|-------|---------------------------------------|--------------------------|---------|
| 0 -          | Prélèvement urétral<br>Stored on 2025-03-21 15:43 | Fluoribacter bozemanae (Legionella)        | diallo diery<br>XZPY7                           |       | p1 > e <sup>:</sup><br>[ <b>cb1</b> ] | l > c1 > b1<br>> [ F1 ]  |         |
| 0 -          | Eau potable<br>Stored on 2025-03-13 11:28         | Francisella tularensis subsp. mediasiatica | Sané Samba<br>TDAT6                             |       | p1 > e <sup>1</sup><br>[ <b>cb1</b> ] | l > c1 > b1<br>> [ N2 ]  |         |
| 0 -          | Eau potable<br>Stored on 2025-03-13 11:28         | Francisella tularensis subsp. mediasiatica | Sané Samba<br>TDAT6                             |       | p1 > e <sup>:</sup><br>[ <b>cb1 ]</b> | l > c1 > b1<br>> [ v1 ]  |         |
| 0 -          | Crachat<br>Stored on 2025-03-13 11:19             | Bacteroides spp.                           | Diop Oumou<br>FKEH1                             |       | p1 > e                                | l > c1 > b1              |         |
| 0 -          | Sang<br>Stored on 2025-03-06 23:20                | Neisseria meningitidis                     | Dieng sarata<br>QIUS7 / CPCP                    |       | Enclosure I                           | List<br>ent List         |         |
| Displaying 1 | to 8 of 8 entries                                 |                                            |                                                 | First | Box List                              | t                        | Last    |
| Back         |                                                   |                                            |                                                 |       | Storage -                             | Add an                   | Aliquot |

#### Add room storage

Enter part name, abbreviation and identifier

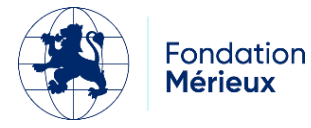

**Room:** associated room acting as parent location for the room. It must be selected from the list of suggested rooms.

**Compartment:** width, depth and height define compartment dimensions and total storage capacity. Select the associated room from the list of available speakers.

**Box:** width, depth define the dimensions of the 2D box and its total storage capacity. Choose a compartment from the list.

#### Adding a sample

To add a sample, go to the sample management page and click on add sample to be redirected to the add sample page.

|                        | Aliquot Details           |
|------------------------|---------------------------|
| Patient *              | Click to start a search 🔹 |
| Nature *               | ~                         |
| Pathogen               | ✓ +                       |
| Localisation d'accès * |                           |
| Available in Stock     | 2                         |
| Associated Box *       | ~                         |
| Box storage :          |                           |
| Cancel                 | Add an Aliquot Save       |

Once on the aliquot details page, fill in the fields:

**Patient**: select one of the patients registered in the system. Search for the patient by entering 2 or more characters.

|           | Aliquot Details                   |   |
|-----------|-----------------------------------|---|
| Patient * | Click to start a search           | + |
| Nature *  | Please enter 2 or more characters |   |

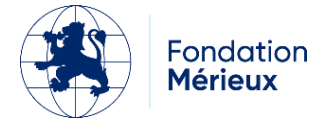

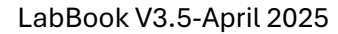

Type: select the type of sample (blood, sputum, etc.).

Pathogen: select the corresponding pathogen.

**Access location**: enter the access coordinates for the sample. These coordinates are in the format of a letter followed by a number, for example "A10".

**In stock**: check the box to specify whether the sample is in stock.

Associated box: select a box in which to store the sample.

**Box storage**: displays the complete path of the sample. This means room -> enclosure -> compartment -> box in which the sample is stored.

|                        | Aliquot Details         |
|------------------------|-------------------------|
| Patient *              | Click to start a search |
| ٤                      | Sané Samba              |
| Nature *               | Biopsie ~               |
| Pathogen               | Arcobacter butzleri v + |
| Localisation d'accès * | A10                     |
| Available in Stock     | 0                       |
| Associated Box *       | b1 v                    |
| Box storage :          | p1 > e1 > c1 > b1 [cb1] |
| Cancel                 | Add an Aliquot Save     |

Once all the fields have been filled in, you can add another aliquot of the same sample, or save the single aliquot.

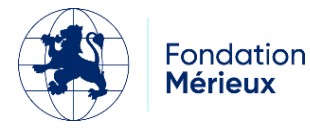

|                        | Aliquot Details           |
|------------------------|---------------------------|
| Patient *              | Click to start a search 🔹 |
| :<br>Nature *          | Sanó Samba<br>Biopsie ~   |
| Pathogen               | Arcobacter butzleri v     |
| Localisation d'accès * | A10                       |
| Available in Stock     | 0                         |
| Associated Box *       | b1 ~                      |
| Box storage :          | pt > ct > bt [cb1]        |
| Localisation d'accès * | A24                       |
| Available in Stock     | 0                         |
| Associated Box *       | b1 v                      |
| Box storage :          |                           |
| Delete                 |                           |
| Cancel                 | Add an Aliquot Save       |

To see which samples have been added, check the sample list table

#### Note:

It's also possible to add an aliquot from the results entry page during technical validation. For an aliquot added from this location, the patient record and analyses are retrieved and displayed in the aliquot list table, whereas for an addition from sample management, the patient record and analyses columns remain empty.

|                      |                    |                 | Results entry - LVDZ9 - Dior Sène 34 years      |      |             |
|----------------------|--------------------|-----------------|-------------------------------------------------|------|-------------|
| Record : 2025040     | 001                |                 |                                                 |      |             |
| Identity             |                    |                 |                                                 |      |             |
| LVDZ9                |                    |                 |                                                 |      |             |
| Dior Sène            |                    |                 |                                                 |      |             |
| Date of birth - 34 y | ears - Female      |                 |                                                 |      |             |
| 778900012 / 772340   | 914                |                 |                                                 |      |             |
| Test de Coor         | nbs direct [Hémato | ologie, Immunoh | ématologie et Hémostase]                        |      |             |
| 2025040001           | /04/2025           |                 |                                                 |      |             |
|                      | *                  | A               | Test de Coombs direct                           | * 21 |             |
| Save Validation date | 17/04/2025 16:37   | Technician      | biologiste biologiste Validation Add an Aliquot |      |             |
| Add new ana          | lyses              |                 |                                                 |      | Bench sheet |

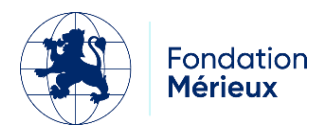

#### Sample destocking

To destock a sample, go to the Sample management page and click on the action button of the sample to be destocked, then click on Destock.

|                 |                                           |                                            | Sample Management            |                                                 |
|-----------------|-------------------------------------------|--------------------------------------------|------------------------------|-------------------------------------------------|
| 0 -             | Crachat<br>Stored on 2025-04-07 11:16     | Bacillus anthracis                         | Diop Oumou<br>YLCJ3 / cpil   | p1 > ie22 > ie22 > ie22 > ib22<br>[B22] > [A12] |
| 0 ·             | Crachat<br>2025-04-07 11:16               | Bacillus anthracis                         | Diop Oumou<br>YLCJ3 / cpil   | p1 > ie22 > ie22 > ie22 > ib22<br>[B22] > [A11] |
| Remove fr       | rom stock ent urétral<br>2025-03-21 15:43 | Fluoribacter bozemanae (Legionella)        | diallo diery<br>XZPY7        | p1 > e1 > c1 > b1<br>[cb1]>[F1]                 |
| Delete          | ble<br>Stored on 2025-03-13 11:28         | Francisella tularensis subsp. mediasiatica | Sané Samba<br>TDAT6          | p1 > e1 > c1 > b1<br>[cb1] > [N2]               |
| 0 -             | Eau potable<br>Stored on 2025-03-13 11:28 | Francisella tularensis subsp. mediasiatica | Sané Samba<br>TDAT6          | p1>e1>c1>b1<br>[cb1]>[v1]                       |
| 0 -             | Crachat<br>Stored on 2025-03-13 11:19     | Bacteroides spp.                           | Diop Oumou<br>FKEH1          | p1>e1>c1>b1<br>[cb1]>[A10]                      |
| 0 -             | Sang<br>Stored on 2025-03-06 23:20        | Neisseria meningitidis                     | Dieng sarata<br>QIUS7 / CPCP | p1>e1>c1>b1<br>[cb1]>[cd1]                      |
| Displaying 1 to | 8 of 8 entries                            |                                            |                              | First Previous 1 Next Last                      |
| Back            |                                           |                                            |                              | Storage * Add an Aliquot                        |

A window opens on the same page. This window contains a form to be filled in and submitted with the following fields:

**Reason:** tell the reasons why the aliquot is to be released.

**Location:** indicate sample destination.

**Removal date**: indicates the sample removal date.

External destocking: check box for external destocking.

| ab  <mark>3oo</mark> l | Administrative                                    | Reports | Settings                 | Remove an Aliquot    | ×              | $\bigcirc$                       | biologiste biologiste 🛂io 🚦                  |
|------------------------|---------------------------------------------------|---------|--------------------------|----------------------|----------------|----------------------------------|----------------------------------------------|
|                        | Stored on 2025-04-07 11:34                        |         |                          | Reason               |                | Microscopie ZN de la tuberculose | [B22]>[A13]                                  |
| 0 ·                    | Crachat<br>Stored on 2025-04-07 11:16             | Bacill  | us anthracis             |                      |                |                                  | p1 > ie22 > ie22 > ib22<br>[ B22 ] > [ A12 ] |
| 0 ·                    | Crachat<br>Stored on 2025-04-07 11:16             | Bacill  | us anthracis             | Location             | <i>h</i>       |                                  | p1 > ie22 > ie22 > ib22<br>[ B22 ] > [ A11 ] |
| 0 ·                    | Prélèvement urétral<br>Stored on 2025-03-21 15:43 | Fluori  | ibacter bozemanae (L     | 0                    |                |                                  | p1 > e1 > c1 > b1<br>[cb1] > [F1]            |
| 0 -                    | Eau potable<br>Stored on 2025-03-13 11:28         | Franc   | cisella tularensis subsp | Removal Date         |                |                                  | p1 > e1 > c1 > b1<br>[cb1] > [N2]            |
| D Y                    | Eau potable<br>Stored on 2025-03-13 11:28         | Franc   | cisella tularensis subsp | ). External Removal? |                |                                  | p1 > e1 > c1 > b1<br>[cb1] > [v1]            |
| 0 -                    | Crachat<br>Stored on 2025-03-13 11:19             | Bacte   | eroides spp.             |                      | Cancel Confirm |                                  | p1 > e1 > c1 > b1<br>[cb1] > [A10]           |
| 0 •                    | Sang<br>Stored on 2025-03-06 23:20                | Neiss   | eria meningitidis        | QIUS7 /              | arata<br>CPCP  |                                  | p1 > e1 > c1 > b1<br>[cb1] > [cd1]           |
| isplaying 1 to 8       | of 8 entries                                      |         |                          |                      |                | Fi                               | rst Previous 1 Next Last                     |
| Back                   |                                                   |         |                          |                      |                |                                  | Storage - Add an Aliquot                     |

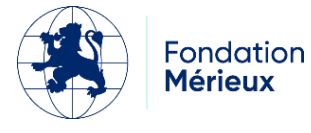

Once destocked, the aliquot no longer appears in the sample management table. However, it can be retrieved by clicking on the destocked checkbox in the top right-hand corner of the sample table.

|                        | Sample Management                                                                                  |                    |                      |          |                                                    |  |  |  |  |  |
|------------------------|----------------------------------------------------------------------------------------------------|--------------------|----------------------|----------|----------------------------------------------------|--|--|--|--|--|
| Removed from st        | Removed from stock                                                                                 |                    |                      |          |                                                    |  |  |  |  |  |
| Display 25 V           | entries                                                                                            |                    |                      |          | Search:                                            |  |  |  |  |  |
| Action +               | Туре                                                                                               | Pathogen           | 🕴 Patient 🗍 Record   | Analysis | 🗄 Access 🗍                                         |  |  |  |  |  |
| 0 -                    | Crachat<br>Removed from stock on 2025-04-03 11:50<br>deplacement<br>S23                            | Bacillus anthracis | Diop Oumou<br>FKEH1  |          | p1 > e1 > c1 > b4<br>[210] > [E11]                 |  |  |  |  |  |
| 0 -                    | Crachat<br>Removed from stock on 2025-04-09 17:19<br>fīj                                           | Bacillus anthracis | Diop Oumou<br>FKEH1  |          | p1 > e1 > c1 > b4<br>[Z10] > [E12]                 |  |  |  |  |  |
| 0 *                    | Liquide de ponction ascite<br>Removed from stock on 2025-03-20 15:00<br>analyses urgentest<br>I2ZD |                    | Sarr Oulèye<br>ZKXG3 |          | p1 > e1 > c1 > b1<br>[cb1] > [V2]                  |  |  |  |  |  |
| Displaying 1 to 3 of 3 | entries                                                                                            |                    |                      |          | First Previous 1 Next Last Storage  Add an Aliquot |  |  |  |  |  |

#### **Restock sample**

To restock a sample, go to the page of destocked samples and click on the sample to be restocked: the sample is automatically moved to the page of stored samples.

|                        | Sample Management                                                                                  |                    |                      |                  |                                    |  |  |  |  |
|------------------------|----------------------------------------------------------------------------------------------------|--------------------|----------------------|------------------|------------------------------------|--|--|--|--|
| Removed from sto       | ock                                                                                                |                    |                      |                  |                                    |  |  |  |  |
| Display 25 V           | entries                                                                                            |                    |                      |                  | Search:                            |  |  |  |  |
| Action 👌               | Туре                                                                                               | Pathogen           | 🕴 Patient 🗍 R        | ecord 🕴 Analysis | 🕆 Access 👙                         |  |  |  |  |
| € -<br>Edit<br>Restock | Crachat<br>moved from stock on 2025-04-03 11:50<br>placement<br>3                                  | Bacillus anthracis | Diop Oumou<br>FKEH1  |                  | p1>e1>c1>b4<br>[Z10]>[E11]         |  |  |  |  |
| Delete                 | achat<br>the <b>moved from stock on 2025-04-09 17:19</b><br>ffj                                    | Bacillus anthracis | Diop Oumou<br>FKEH1  |                  | p1 > e1 > c1 > b4<br>[Z10] > [E12] |  |  |  |  |
| 0 -                    | Liquide de ponction ascite<br>Removed from stock on 2025-03-20 15:00<br>analyses urgentest<br>I2ZD |                    | Sarr Oulèye<br>ZKXG3 |                  | p1>e1>c1>b1<br>[cb1]>[V2]          |  |  |  |  |
| Displaying 1 to 3 of 3 | entries                                                                                            |                    |                      |                  | First Previous 1 Next Last         |  |  |  |  |
| Back                   |                                                                                                    |                    |                      |                  | Storage - Add an Aliquot           |  |  |  |  |

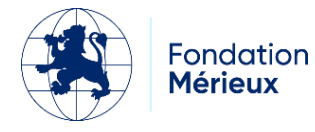